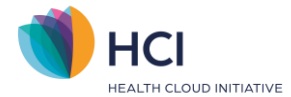

# Inloggen met Multi Factor Authenticatie

Multi factor Authenticatie is een inlogmethode waarbij je een wachtwoord en een verificatiecode nodig hebt van een authenticatie app of e-mail. In deze Quick start zie je de stappen voor het instellen van de Multi Factor Authenticatie bij de eerste keer inloggen. In stap 6 zie je uitleg over inloggen op de reguliere manier. Uitgebreide (achtergrond) informatie vind je in de **Handleiding Multi Factor Authenticatie (Medewerker)**. Volg de **donkerpaarse** blokken om de stappen te doen. In de **lichtpaarse** blokken vind je achtergrondinformatie en uitleg bij de stappen.

#### Stap 1: E-mail verificatie

Zodra een EPD account voor jou is aangemaakt volgens de Multi Factor Authenticatie methode ontvang je een e-mail (afzender: <u>no-reply@incuraepd.nl</u>) met hierin je gebruikersnaam (4xxxxx) en een link.

Let op: de link is beperkt geldig. Indien je geen e-mail hebt ontvangen of de link is niet meer geldig, dan kun je via <u>https://login.incuraepd.nl</u> op "wachtwoord vergeten/ eerste keer inloggen?" klikken om het proces te starten. Vraag aan de praktijkhouder wat de gebruikersnaam is en welk e-mailadres van jou gekoppeld is aan het EPD.

#### Link ontvangen

- Klik op de link in de e-mail die je hebt ontvangen
- Gebruikersnaam en e-mailadres worden automatisch ingevuld-> klik op "Volgende"
- Sluit het scherm

| Accountverificatie         |   |
|----------------------------|---|
| Gebruikersnaam/e-mailadres |   |
| 5551Ba                     | 8 |
| E-mailadres                |   |
| E-mailadres                | 0 |
|                            |   |
| Volgende                   |   |
|                            |   |

#### Link niet ontvangen/verlopen

- Ga naar https://login.incuraepd.nl
- Vul je gebruikersnaam in en klik op volgende
- Klik op "Bent u uw wachtwoord vergeten of logt u voor de eerste keer in?"
- Vul vervolgens je e-mailadres in en klik op volgende

| Aanmelden<br>Gebruikersnaam/e-mailadres<br>55518a E A<br>Wachtwoord |
|---------------------------------------------------------------------|
| Gebruikersnaam/e-mailadres                                          |
| Wachtwoord                                                          |
|                                                                     |

Quick start HCI – Eerste keer inloggen met Multi Factor Authenticatie | versie 1.0

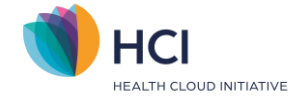

# Stap 2: Telefoonnummer verificatie

Na het verifiëren van het emailadres ontvang je een 2de e-mail (afzender: <u>no-reply@winbase.nl</u>) met een link waarmee je verder kunt in het proces. De volgende stap is telefoonnummer verifiëren, hiervoor ontvang je een verificatiecode per SMS. Mocht je geen verificatiecode ontvangen klik dan op "Stuur een nieuwe code" om een nieuwe code te ontvangen

Let op: Indien je bij stap 1 het proces hebt gestart via de knop "Bent u uw wachtwoord vergeten of logt u voor de eerste keer in?" Dan ontvang je in dit gedeelte geen tweede mail, maar moet je op '*Volgende*' klikken.

### Link ontvangen bij stap 1

- Klik op de link in de tweede e-mail die je hebt ontvangen
- Klik op "Stuur verificatiecode"
- Vul de code in die per SMS is ontvangen
- Klik op "Verifieer code"

|                                                                                                    | Accountverificatie                                                                                                    |
|----------------------------------------------------------------------------------------------------|----------------------------------------------------------------------------------------------------|
|                                                                                                    | De verificatiecode is verstuurd naar uw telefoon.<br>Kopieer vanuit het verstuurde bericht deze code in                                                                 |
| Accountverificatie<br>Verificatie is noodzakelijk. Klik op 'Stuur<br>verificatiecode'.<br>Telefoonnummer<br>XXX-XXXX-1361 | het verificatiecodeveld en klik op 'Verifieer code'.<br>Telefoonnummer<br>XXX-XXX-1361<br>Verificatiecode<br>Verificatiecode<br>Verifieer code<br>Stuur een nieuwe code |
|                                                                                                    |                                                                                                    |
| Let op! U heeft te maken met vertrouwelijke en persoonlijke gezondheidsinformatie.<br><u>disclaimer</u> <u>privacy</u>    | Let op! U heeft te maken met vertrouwelijke en persoonlijke gezondheidsinformatie.<br><u>disclaimer</u> <u>privacy</u>                                                  |

## Link niet ontvangen/verlopen bij stap 1

- Klik op "Stuur verificatiecode"
- Vul de code in die per SMS is ontvangen
- Klik op "Verifieer code"

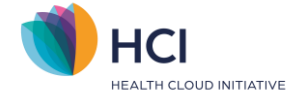

## Stap 3: Wachtwoord instellen

In het volgende scherm stelt je je wachtwoord in voor de Multi Factor Authenticatie.

Let op: Indien je bij stap 1 het proces hebt gestart via de knop "Bent u uw wachtwoord vergeten of logt u voor de eerste keer in?" Dan ontvang je in deze stap een tweede e-mail waarin een tijdelijk wachtwoord staat (afzender: noreply@winbase.nl ).

# Link ontvangen bij stap 1

- Vul tweemaal je zelf gekozen wachtwoord in en klik op "Volgende".
- Je krijgt de melding "Het wachtwoord is bijgewerkt", klik op "Volgende".

| Wachtwoord wijzigen<br>Nieuw wachtwoord<br>Nieuw wachtwoord 🏾 🔊 🔐 |         |
|-------------------------------------------------------------------|---------|
| Bevestiging wachtwoord                                            |         |
|                                                                   |         |
| disclaimer                                                        | privacy |

## Link niet ontvangen/verlopen bij stap 1

- Vul het tijdelijke wachtwoord in die je in de tweede e-mail hebt ontvangen
- Vul vervolgens tweemaal je zelf gekozen wachtwoord in en klik op "Volgende".

| Wachtwoord wijzigen   Tijdelijk wachtwoord (zie e-mail)   Tijdelijk wachtwoord (zie e-mail)   Itijdelijk wachtwoord   Nieuw wachtwoord   Nieuw wachtwoord   Itigevestig het wachtwoord   Bevestig het wachtwoord   Itigevestig het wachtwoord   Itigevestig het wachtwoord   Itigevestig het wachtwoord   Itigevestig het wachtwoord   Itigevestig het wachtwoord   Itigevestig het wachtwoord                                                                                                    |                                   |
|----------------------------------------------------------------------------------------------------|-----------------------------------|
| Tijdelijk wachtwoord (zie e-mail)   Tijdelijk wachtwoord (zie e-mail)   Image: State of the state of the state of         | Wachtwoord wijzigen               |
| Tijdelijk wachtwoord (zie e-mail)   Nieuw wachtwoord   Nieuw wachtwoord   Nieuw wachtwoord   Image: state state sta                                            | Tijdelijk wachtwoord (zie e-mail) |
| Nieuw wachtwoord       Image: Constraint of the second second secon | Tijdelijk wachtwoord (zie e-mail) |
| Nieuw wachtwoord P                                                                                                    | Nieuw wachtwoord                  |
| Bevestig het wachtwoord                                                                                                    | Nieuw wachtwoord                  |
| Bevestig het wachtwoord P                                                                                                    | Bevestig het wachtwoord           |
| Volgende                                                                                                    | Bevestig het wachtwoord           |
|                                                                                                    | Volgende                          |
|                                                                                                    |                                   |
|                                                                                                    |                                   |

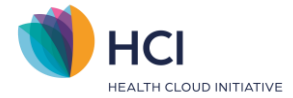

# Stap 4: Methode voor Multi Factor Authenticatie kiezen

Nadat je je wachtwoord hebt ingesteld kun je een methode voor de Multi Factor Authenticatie kiezen. De beschikbare methoden zijn:

- 1. Authenticator app (Microsoft Authenticator)
- 2. E-mail

## Methode voor Multi Factor Authenticatie kiezen

- Selecteer de methode voor MFA
- Klik op "Volgende"

| Selecteer MFA        | methode |
|----------------------|---------|
| Met authenticatie ap | p       |
| O Met e-mail         |         |
|                      |         |
| Volgeno              | de      |
|                      |         |
| Volgeno              | de      |

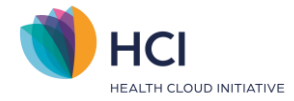

## Stap 5: Instellen van de app of e-mail

#### Арр

Zodra je bij stap 4 hebt gekozen voor de authenticatie app, verschijnt in het volgende scherm een QR-code die je kunt scannen op de authenticatie app.

#### E-mail

Aangezien je e-mailadres in stap 1 reeds geverifieerd is bent u na stap 4 ingelogd in het EPD.

# App koppelen

- Open de authenticatie app op je mobiele telefoon
- Klik op de app op de "+" teken en volg de stappen in je authenticatie app totdat je de QR-code kunt inscannen.
- Scan de QR-code
- Geef de verificatiecode uit de app op in het EPD
- Klik op "Doorgaan"

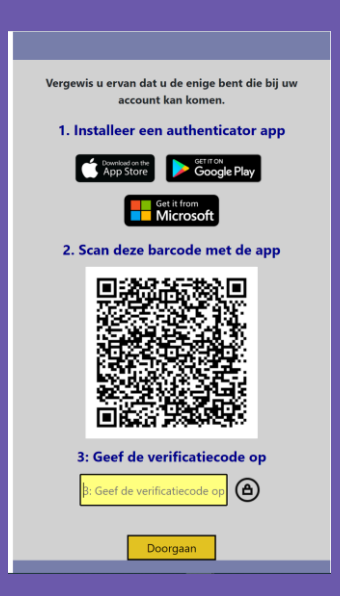

#### E-mail

Aangezien je e-mailadres in stap 1 reeds geverifieerd is ben je na stap 4 ingelogd in het EPD.

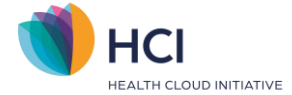

# Stap 6: De 2<sup>de</sup> en volgende keren inloggen

Als je bovenstaande stappen hebt uitgevoerd dan is de Multi factor authenticatie voor jouw account ingesteld. De volgende keer dat je inlogt in het EPD kun je de hieronder beschreven stappen volgen.

### Regulier inloggen in Mijn Therapie Dossier

- Ga naar https://login.incuraepd.nl
- Vul je gebruikersnaam en klik op volgende
- Vul je wachtwoord in en klik op volgende
- Vul de verificatiecode in uit de multi factor authenticatie methode:

#### Арр

- Vul de code uit de authenticatie app

#### E-mail

- Klik op Stuur verificatiecode
- Vul de code in die je per e-mail hebt ontvangen (afzender: msonlineservicesteam@microsoftonline.com) -> klik op "Verifieer code"